سامانه مجوز مصرف

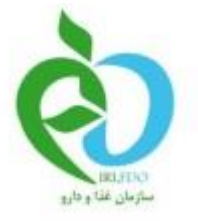

بسمه تعالى

# راهنمای سامانه مجوز مصرف (داشبورد مسئول فنی)

سامانه مجوز مصرف

#### سامانه صدور مجوز

نماييد. () مامانه () عرود به سامانه () + - 6 × () www.ttac.ir × Q Search ☆ 白 ♡ ↓ ☆ # - ヘ - 三 Ò جموری معامی ایران وزارت بسداشت صان و آموزش پزش Islamic Republic of Iran Ministry of Health and Medical Education Food & Drug Administratin نام کاربرد: کلمه عبور: کلمه عبور i  $\odot$ 8 aluga es ass <u>.</u> MICLIN LABO امت سامانه ملی مدیریت و نظارت بر م آماده بهره برداک میباشد اقداف طرح پیشیهاد میگردد براف استفاده بهتر از امکانات از مرورگر Google Chrone و یا FreFox اس نظرات بر زنیدره نامین،اورع،مریه محمولات سلامت مجور (دارو و قراورده قال طبیعی پیمانتین و تجمیرات وطروعات برنتگری در سطح کشور «جه ایجاد نظام رفتگری و زنهار زنجیره جه ایجاد نظام باسل و گنیزل کیفی و گمی محمولات سلامت مجور براساس آماد ایجاد سیستم و کشش سروع و قراوتان محمولات نامنطی در سراسر کشور در تلکه سطور 00 نمامی حقوق مادی و معنوف این سایت متعلق به سازمان غذا و دارو است.© 1394 نسخه:

جهت ورود به سامانه مجوز مصرف می بایست وارد سایت ttac.ir شوید و سامانه مجوز مصرف را مطابق تصویر ذیل انتخاب

| کنون وارد صفحه ورود به سیستم شده اید. در این قسمت می بایست نام کاربری و رمز عبور مسئول فنی وارد شود | 1 |
|----------------------------------------------------------------------------------------------------|---|
| +                                                                                                   | × |

| identity server X +                                                 |                                    |          |  |
|---------------------------------------------------------------------|------------------------------------|----------|--|
| O Idp.ttac.ar/identity/login/signin=18981/8ard99ac0b1a1dtc30bcc45c9 |                                    | C Search |  |
|                                                                     |                                    |          |  |
|                                                                     |                                    |          |  |
|                                                                     |                                    |          |  |
|                                                                     | à                                  |          |  |
|                                                                     |                                    |          |  |
|                                                                     |                                    |          |  |
|                                                                     | ورود به سیستم                      |          |  |
|                                                                     |                                    |          |  |
|                                                                     | لله نام کاریز                      |          |  |
|                                                                     | الارمز عبور                        |          |  |
|                                                                     | 🗖 من را بخاطر بسیار                |          |  |
|                                                                     | 2010                               |          |  |
|                                                                     | 615-                               |          |  |
|                                                                     | رمز عبور را فراموش کرده ام ثبت نام |          |  |
|                                                                     |                                    |          |  |
|                                                                     |                                    |          |  |
|                                                                     |                                    |          |  |
|                                                                     |                                    |          |  |

سامانه مجوز مصرف

شما به عنوان یک مسئول فنی وارد صفحه ذیل می شوید.

در سمت راست صفحه لیست اظهارنامه ها، اظهارنامه های تکمیل شده و انبار های شما قابل مشاهده می باشد.

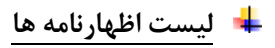

با انتخاب لیست اظهارنامه ها تمامی اظهارنامه های ثبت شده برای شرکت شما قابل مشاهده می باشد.

| المبر ۱۳۵۵ 🕫 فروح |                                                                          |                                    |
|-------------------|--------------------------------------------------------------------------|------------------------------------|
|                   | بررسی قابلیت مصرف                                                        |                                    |
|                   | فانه / اليست اظبارنامه ها                                                |                                    |
|                   |                                                                          | la salad di Gunal 🙃                |
|                   | Q                                                                        |                                    |
|                   |                                                                          | و لیست اظہار نامہ ھای تکمیل<br>شدہ |
|                   |                                                                          | 🗘 لیست انبار ها                    |
|                   | گمرک ورودی: گمرک ایران                                                   |                                    |
|                   |                                                                          |                                    |
|                   |                                                                          |                                    |
|                   |                                                                          |                                    |
|                   |                                                                          |                                    |
|                   |                                                                          |                                    |
|                   |                                                                          |                                    |
|                   |                                                                          |                                    |
|                   |                                                                          |                                    |
|                   |                                                                          |                                    |
|                   |                                                                          |                                    |
|                   |                                                                          |                                    |
|                   |                                                                          |                                    |
| المتعا            | تمامی حقوق مادی و معنوی این سایت متعلق به ساز مان غذا و دار و است.۵ ۱۳۹۴ |                                    |

شکل ۱

با کلیک نمودن روی هر یک از اظهارنامه ها مطابق شکل ذیل فرایند صدور مجوز در سامانه آغاز می گردد.

در پنل سمت راست لیست تمامی پروانه های بهداشتی IRC و در پنل سمت چپ لیست سری ساخت های هر یک از IRC ها قابل مشاهده است.

| امردا ۱۹ فروح                                                                                                    |                                    |
|----------------------------------------------------------------------------------------------------|------------------------------------|
| بررسی قابلیت مصرف<br>خانه / ایست اظهرنامه ها                                                                                                    |                                    |
|                                                                                                    | 🗘 لیست اظبار نامه ها               |
| 📀 ليست پروانه هاي بيداشتي(IRC) 💻 است. محكنها                                                                                                    | 🗘 لیست اظبار نامه های تکمیل<br>شده |
| الا تصبیریایش ای سور وی ای موسور ای موسور | میرد<br>Q ایست انبار ها            |
| ت میرون مادر شده<br>التا سور مادر                                                                                                    |                                    |
| الا برامهای تلمیس داده شده به تعدید الدهانده به تعدید الدهانده به تعدید الدهانده به تعدید الدهانده به تعدید ال                                                                                                    |                                    |
| معبد سنی ۱۳۰۰ معرف معبد معنی ۱۳۰۰ معرف معرف معرف معرف معرف معرف معرف معرف                                                                                                    |                                    |
|                                                                                                    |                                    |
|                                                                                                    |                                    |
|                                                                                                    |                                    |
|                                                                                                    |                                    |
|                                                                                                    |                                    |
|                                                                                                    |                                    |
| عامل مافق مافق و معنوي اين سايت معتقل به ساز مان غذا و دارو است. ١٩٣٩                                                                                                    |                                    |

با انتخاب دکمه سری ساخت هر یک از پروانه های بهداشتی IRC ، در پنل سمت چپ مطابق تصویر بالا لیست سری ساختهایش نمایش داده می شود.

جهت صدور مجوز شما نیاز به پیمودن مراحل زیر دارید:

- 1- افزودن گواهي
- 2- افزودن أزمايش
- 3- تخصيص انبار

جهت عدم صدور مجوز شما نیاز به پیمودن مراحل زیر دارید:

1- تخصيص انبار

سامانه مجوز مصرف

• افزودن گواهی

تمامی IRC های اظهارنامه ی انتخابی در اینجا نمایش داده می شود که شما می توانید با انتخاب علامت فلش قرمز رنگ در کنار نام و شماره ی IRC مذکور اطلاعات IRC را اعم از گواهی ها و آزمایش های ثبت شده و کامل یا کامل نبودن وضعیت IRC را مشاهده نماید.

|                 |                                          |                           |                 |               |                    |            | سرف             | بررسی قابلیت مه<br><sup>خانه</sup> / لیست اقبارنامه ها |                        |
|-----------------|------------------------------------------|---------------------------|-----------------|---------------|--------------------|------------|-----------------|--------------------------------------------------------|------------------------|
|                 |                                          |                           |                 |               |                    |            |                 |                                                        | يست اللبار نامه ها     |
|                 |                                          | 💻 لیست سری ساخت ها        |                 |               |                    | (IRC       | های بہداشتی(    | 오 ليست پروانه                                          | ست اقبارنامه های تکمیل |
| ر انتقار گواهی  | سادر نگردید 📙 در انتظار تخمیمی انبار 📕 د | 🗖 مجوز مىادر شدە 📕 مجوز ه |                 |               |                    | مىدور مجوز | مدور مجوز 🕥 عدم | 🖬 تئمىيمرائبار 🛇                                       | ست انبار ها            |
|                 |                                          |                           |                 |               |                    |            |                 | Q جستجو                                                |                        |
|                 |                                          | 🞽 مجوز منادر شده          | 🗢 RC 🦲          |               |                    |            |                 | 👪 سری ساخت                                             |                        |
| # تعداد<br>۱۳۰۰ | ا انبارهای تخصیص داده شده<br>شعبه تستی   |                           | 💿 ir.: 🗖        |               |                    |            |                 | 🖬 سرى سائت                                             |                        |
|                 | a vasila di                              | The States                | <u> </u>        |               |                    |            |                 | 8                                                      |                        |
|                 |                                          |                           | + افزودن گواهی  |               |                    |            |                 | : گواهی ها                                             |                        |
|                 |                                          |                           | 端 عمليات        | کتسولی تام کد | سازمان تاييد كننده | تاريخ مرجع | ب شماره         | # كواهى                                                |                        |
|                 |                                          |                           |                 |               |                    |            |                 |                                                        |                        |
|                 |                                          |                           | + افزودن آزمایش |               |                    |            |                 | 🖥 آزمایش ها                                            |                        |
|                 |                                          |                           | 端 عمليات        | آز مایشگاه    | تاريخ              | شماره      | نوع             | #                                                      |                        |
|                 |                                          |                           |                 | 4             |                    |            |                 |                                                        |                        |
|                 |                                          |                           |                 |               |                    |            |                 |                                                        |                        |

🖌 در صورت نیاز اقدام به افزودن گواهی و در صورت لزوم مبادرت به ویرایش یا حذف گواهی ها ثبت شده نمایید.

| بستجو<br>الا الا الا الا الا الا الا الا الا الا                                                                                                    | سیمن انبار 🔷 صدور مجوز 🥥 عدم صدور مجوز                      |                                    |            |
|----------------------------------------------------------------------------------------------------|-------------------------------------------------------------|------------------------------------|------------|
| الحري سافت المراجع المراجع<br>مراجع المراجع المراجع المراجع المراجع المراجع المراجع المراجع المراجع المراجع المراجع المراجع المراجع المراجع المراجع المراجع المراجع المراجع المراجع المراجع المراجع المراجع المراجع المراجع المراجع المراجع المراجع المراجع المراجع المراجع المراجع المراجع المراجع المراجع المراجع المراجع المراجع المرا<br>مراجع المراجع المراجع المراجع المراجع المراجع المراجع المراجع المراجع المراجع المراجع المراجع المراجع المراجع المراجع المراجع المراجع المراجع المراجع المراجع المراجع المراجع المراجع المراجع المراجع المراجع المراجع المراجع المراجع الم | جستجو                                                       |                                    |            |
| ر کامان شده<br>واهی ما<br>* گواهی شماره تاریخ مرجع سازمان تایید کننده کنسولی نام کد <sup>م</sup> عملیات                                                                                                    | 🖬 سری سافت                                                  | D:                                 | IRC :      |
| واهیها<br>به فرودن گوا<br>های شماره تاریخ مرجع سازمان تایید کننده کنسولی نام کد <sup>©</sup> عملیات                                                                                                    | كامل نشده                                                   |                                    |            |
| # گواهی شماره تاریخ مرجع سازمانتاییدکننده کنسولی نام کد منجع                                                                                                    | اهی ها                                                      | +                                  | + افزودن گ |
|                                                                                                    | # گواهی شماره تاریخ مرجع سازمان تایید کننده کنسولی نام کد % | ی نام کد 🖏                         | ې عمليات   |
|                                                                                                    |                                                             |                                    | a          |
| میس می<br>* افرودن ازمای<br>* معلیات                                                                                                    | مىيىن ھە<br>* نوع شمارە تارىخ آزمايشگاە <sup>©</sup> عمليات | + افزودن آزمای<br>مایشگاه 🔅 عملیات |            |

۱) گواهی: جهت افزودن گواهی به IRC دکمه ی افزودن گواهی را انتخاب نمایید. یک پنجره روی صفحه نمایش داده می

| ايلىت مصر ف              |            | 💶 افزو | دن گواهی                   |                     |
|--------------------------|------------|--------|----------------------------|---------------------|
| Jacob del                |            |        |                            |                     |
|                          |            | -      | گواهی                      |                     |
|                          |            |        | • نوع گواهی:               | • مبادر کننده :     |
|                          |            |        | حداقل 2 کاراکتر تایپ کنید  | انتخاب نمائيد       |
| وانه های بہداشتی(RC      | (IRC       |        | 🔹 شماره گواهی :            | • تاريخ :           |
|                          | _          |        | شماره                      | تاريخ 🛍             |
| . 🛇 مىدور مچوز 🛇 عدم مىد | مىخور مچوز |        |                            |                     |
| 9                        |            |        | • دسور :                   | • may :             |
|                          |            |        |                            | انتخاب تمانيد       |
| سافت                     |            | \$     | سفادت                      |                     |
| ده                       |            |        | • سفارت یا کنسولگری :      |                     |
|                          |            |        | حداقل 2 کار اکثر تایپ کنید |                     |
|                          |            |        | • کد تایید کننده :         | • نام تایید کننده : |
| گواهی شماره              | تاريخ      |        | کد تایید کننده             | نام تایید گننده     |
|                          |            |        | - Divić :                  | • شماره:            |
|                          |            |        | m éu                       | شماره               |
|                          |            |        |                            |                     |
| نوع                      | شمار       | 6      | فايل                       |                     |
|                          |            |        |                            |                     |
|                          |            |        |                            |                     |
| سافت                     |            |        | اضافه كردن فايل            |                     |
|                          |            |        |                            |                     |

سامانه مجوز مصرف

#### توضيحات فرم گواهي

- قسمت گواهی
- ۲) نوع گواهی: نوشتن حداقل دو حرف برای جستجو در انواع گواهی سیستم و انتخاب یک نوع گواهی.

| × |               | 🚦 افزودن گواهی  |
|---|---------------|-----------------|
|   | • مادر کننده: | گواهی           |
| Ŧ | انتخاب نمائید | h,              |
| * | • تاريخ :     | بعداشت<br>شماره |
|   | -نۍ<br>• شېر: | ۔<br>٭ کشور :   |

۳) صادر کننده : صادر کننده دارای لیستی از مراجع می باشد، که در صورت انتخاب شرکت تولید کننده اطلاعات مربوط به تولید کننده باید توسط کاربر وارد وارد شود و در غیر اینصورت یکی از مراجع بعه عنوان صادر کننده ثبت می شود.

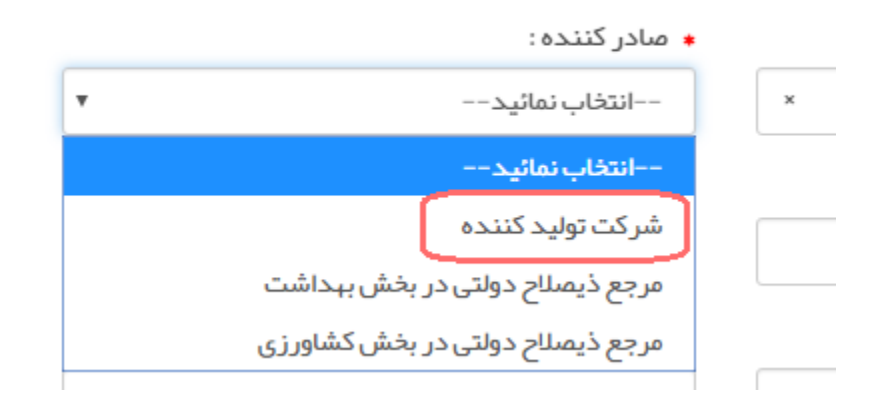

|   | گواهی                           |                       |
|---|---------------------------------|-----------------------|
|   | \star نوع گواهی:                | 🔹 صادر کنندہ:         |
|   | حداقل2 کاراکتر تایپ کنید        | شركت توليد كننده      |
|   | \star شماره گواهی :             | د تاريخ :             |
|   | شماره                           | تاريخ                 |
|   | ٭ کشور :                        | • شېر:                |
|   | انتخاب نمائيد                   | انتخاب نمائید         |
| - |                                 |                       |
| Ē | تاييد                           |                       |
|   | \star نام تایید کننده :         | ♦ ارڭان تاييد كنندە : |
|   | نام تایید کننده                 | -−انتخاب نمائيد       |
|   | • کشور :                        | • شہر:                |
|   | انتخاب نمائيد                   | انتخاب نمائيد         |
| ß | سفارت                           |                       |
|   | میں رب<br>+ سفارت یا کنسولگری : |                       |
|   | × ۲۵۱۰ . ( کار اکتر جار ، کتر ۲ |                       |

- ۴) شماره گواهی : شماره گواهی را در این کادر وارد نمایید.
  - ۵) کشور گواهی : کشور گواهی را انتخاب وارد نمایید.
- ۶) **شهر گواهی** : لیست شهرهای گواهی بعد از انتخاب کشور نمایش داده می شود که یکی از آنها را انتخاب می نمایید.
- ۷) **تاریخ گواهی :** با کلیک نمودن آیکن 🅮 پنجره درج تاریخ مطابق شکل ۶ نمایش داده میشود. کاربر می تواند سال و ماه و در آخر روز خود را انتخاب نماید.

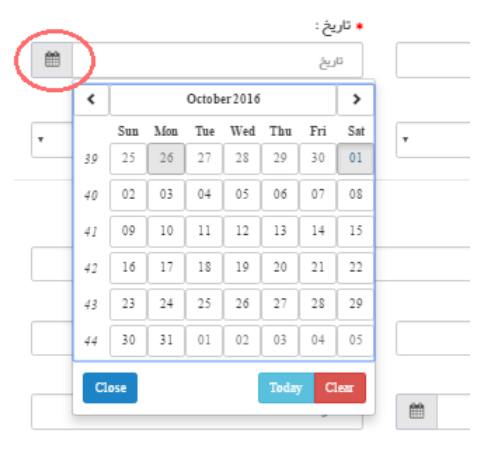

- قسمت تایید
- این قسمت تنها با انتخاب گزینه ی "شرکت تولید کننده" در بخش صادر کننده ی گواهی نمایش داده می شود و تمامی گزینه های آن بایستی تکمیل شوند.

| گواهی                     |                       |
|---------------------------|-----------------------|
| 🔸 نوع گواهی:              | • صادر کننده:         |
| حداقل 2 کاراکٹر ٹایپ کنید | شرکت تولید کننده 🔻    |
| 🔹 شماره گواهی :           | • تاريخ :             |
| شماره                     | تاريخ                 |
| 🔸 کشور :                  | • شہر:                |
| انتخاب نمائيد             | انتخاب نمائيد         |
| تاييد                     |                       |
| • نام تایید کننده :       | 🔸 ارگان تایید کننده : |
| نام تاييد كننده           | انتخاب نمائيد         |
| • كشور :                  | • شہر:                |
| انتخاب نمائيد             | انتخاب نمائيد         |
| سفارت                     |                       |

- ۱) نام تایید کننده : نام تایید کننده را باید در این قسمت وارد نمایید.
- ۲) ارگان تایید کننده : ارگان تایید کننده را باید در این قسمت وارد نمایید.
  - ۳) کشور تایید کننده : کشور گواهی را انتخاب وارد نمایید.
- ۴) شهر تایید کننده : لیست شهرهای گواهی بعد از انتخاب کشور نمایش داده می شود که یکی از آنها را انتخاب می نمایید.

قسمت سفارت

۱) سفارت / کنسولگری: نوشتن حداقل دو حرف برای جستجو در کل کنسولگری و انتخاب یک سفارت کنسول لازم است ، همچنین با نوشتن حروف بیشتر جستجوی سفارت مورد نظر از لیست محدود تری امکان پذیر است که باعث تسهیل در انتخاب شما می گردد.

| سفارت                           |
|---------------------------------|
| 🔹 سفارت یا کنسولگری :           |
|                                 |
| وین - اتریش                     |
| آدیس آبابا - اتیوہی             |
| هرات - افغانستان                |
| ابوظیی - امارات متحدہ عربی      |
| دیی - امارات متحدہ عربی         |
| واشنگتن - ایالات متحدہ آمریکا   |
| نیویورگ - ایالات متحده آمریکا   |
| کینشازا - جمهوری دموکراتیک کنگو |
| וזופו - کווגו                   |
| ياتومى - گرجستان                |

- ۲) کد تایید کننده سفارت : کد تایید کننده سفارت را در این قسمت درج کنید.
- ۳) نام تایید کننده سفارت : نام تایید کننده سفارت را در این قسمت درج نمایید.
- ۴) تاریخ سفارت : با کلیک نمودن آیکن پنجره درج تاریخ مطابق شکل ۶ نمایش داده می شود. کاربر می تواند سال و ماه و در آخر روز خود را انتخاب نماید.

| التعاف تستبد              | _    |      | يكشنب   | ه، ۱۱ مر   | بر ۱۳۹۵  |      |       |
|---------------------------|------|------|---------|------------|----------|------|-------|
| .*                        |      | >    | مبر     |            | ۵۴       | 11   | < <   |
| مسرت                      | ش    | ى    | د       | س          | S        | Ų    | 3     |
| ، سفارت یا دیشونجری :     | PV   | ۳A   | 11.0    | h.o.e.     | 1**1     | o 1  | ٥٢    |
| حداقل 2 کاراکتر تایپ کنید | ο٣٠  | o 14 | ۵۵      | ٥۶         | ۰V       | ۰A   | ٥٩    |
|                           | 1 0  | 11   | 1 14    | 114        | 114      | ۱۵   | 1.9   |
| ، دد ناپید دننده .        | 17   | 1.A  | 19      | ۲۰         | ۲۱       | ۲۲   | ۲۳    |
| کد تایید کننده            | h he | ۲۵   | ۲۶      | ۲۷         | ۲٨       | ۲۹   | ٣٥    |
|                           |      | امر  | وز ، یک | سنبه ۱     | ا میر ۱۵ | 1100 |       |
| י טרעל :                  |      |      |         | -          |          |      |       |
| تاريخ                     |      |      |         | <u>600</u> |          | ŵ    | بار ہ |

۵) انتخاب فایل: با انتخاب دکمه اضافه کردن فایل پنجره زیر باز می شود که می توانید از درون سیستم خود فایلی یا حداکثر حجم دویست کیلو بایت را انتخاب نمایید.

| ¢                                                                                                    | O        | pen            |              | ×        |                                           |                                                                                                    |          |
|----------------------------------------------------------------------------------------------------|----------|----------------|--------------|----------|-------------------------------------------|----------------------------------------------------------------------------------------------------|----------|
| € ∋ - ↑ 퉫 -                                                                                                    | Document | ✓ C Search     | n Document 🖉 | э        |                                           |                                                                                                    |          |
| Organize 🔻 New fo                                                                                                   | lder     |                | <b>- - (</b> | 0        | د ارگان 🖌                                 | • نام تاييد كننده :                                                                                              |          |
| Favorites<br>Desktop<br>Downloads                                                                                   | ^        |                |              | ^        | انتذ<br>• شبر:<br>انتذ                    | نام تاييد کننده<br>• کشور :<br>انتخاب نمانيد                                                                     |          |
| <ul> <li>This PC</li> <li>Desktop</li> <li>Documents</li> <li>Downloads</li> <li>Music</li> <li>Pictures</li> </ul> | a.bt     | bugs.bxt       | date.txt     |          | • نام تایید ک<br>نام تایید ک<br>• شماره : | سفارت<br>• سفارت پاکنسولگری :<br>حداقل 2کاراکتر تایپ کنید<br>• کد تایید کننده :<br>• کد تایید کننده<br>• تاریخ : | <b>9</b> |
| Videos<br>Local Disk (C:)<br>Local Disk (D:)                                                                        | -        | onDetails.html | A            | ~        | شماره                                     | ۱۳۹۵/۰۷/-۴<br>فابا ,                                                                                             | ŝ        |
| File                                                                                                    | name:    | ↓ All Fil      | pen 🔽 Cancel | •<br>.:: |                                           | ∙ فایل ها :<br>• فایل ها :<br>اشافه کردن فایل                                                                    |          |

فایل های انتخابی به هر تعدادی به فرم افزوده می شوند

|     | 🔹 فایل ها :     |
|-----|-----------------|
| ê   | Insurance.jpg   |
| ê 🗌 | bugs.txt        |
|     | اضافه كردن فايل |

 تمامی گزینه های فرم بایستی تکمیل شوند و حداقل یک فایل به فرم افزوده شود تا شما قادر به افزودن گواهی به IRC مربوطه شوید. پس از افزودن گواهی پیغام ذیل به شما نمایش داده می شود.

| 🔳 ليست سر   |                                  |
|-------------|----------------------------------|
| 属 مجوز مىاد | افزودن گواهی با موفقیت انجام شد. |
|             | تقيد                             |
| <u>×</u>    | • IRC :                          |
| تعداد       | • IRC :                          |

• در ادامه یک ردیف به جدول گواهی های IRC اضافه می شود.

| IRC IRC      |    | . , |        |                    |      |       |       | سری ساخت |         |
|--------------|----|-----|--------|--------------------|------|-------|-------|----------|---------|
|              |    |     |        |                    |      |       |       | ەغشى ئ   | 🗵 کامز  |
| افزودن گواهی | +  |     |        |                    |      |       |       | la       | گواهی ا |
| مليات 👯      | کد | نام | كتسولى | سازمان تاييد كننده | مرجع | تاريخ | شماره | گواهی    | #       |
| × 🖉          |    |     |        |                    |      |       |       |          | 1       |
|              |    |     |        |                    |      |       |       |          |         |

با انتخاب دکمه های ویرایش و حذف مبادرت به ویرایش و حذف آزمایش مربوطه نمایید.

| • IR        | C : [       |    |        |                    |      |       |       | سری ساخت |         |
|-------------|-------------|----|--------|--------------------|------|-------|-------|----------|---------|
|             |             |    |        |                    |      |       |       | ى نشدە   | 🗵 کامز  |
| فزودن گواهی | +           |    |        |                    |      |       |       | ها       | گواهی ا |
| 🔇 عملیات    | کد 💲        | სი | كتسولى | سازمان تاييد كننده | مرجح | تاريخ | شماره | گواهی    | #       |
|             | <b>○</b> •• | -  |        |                    |      |       |       | <u> </u> | 1       |
|             |             |    |        |                    |      |       |       |          |         |

سامانه مجوز مصرف

#### آزمایش

در این قسمت با انتخاب دکمه افزودن آزمایش پنجره ی جدیدی بر روی صفحه باز می شود .

| الباره     | 🗢 ir        | .C :         |     |         |               |        | •    |       | نت    | سری ساذ |         |
|------------|-------------|--------------|-----|---------|---------------|--------|------|-------|-------|---------|---------|
|            |             |              |     |         |               |        |      |       |       |         | X       |
| تعداد کل : | فزودن گواهی | i +          |     |         |               |        |      |       |       | لە ر    | ا گواھر |
|            | 🕺 عمليات    | کد           | نام | كنسولى  | ن تایید کننده | سازمار | مرجع | تاريخ | شماره | گواهی   | #       |
|            | ودن آزمایش  | <b>+</b> افز | )   |         |               |        |      |       |       | ئى ھا   | آزماین  |
|            | • عمليات    | 6            | ەل  | آزمایشگ | ć             | تاريخ  | ماره | ŵ     | نوع   |         | #       |
|            | ×           |              |     |         |               |        |      |       |       |         | 1       |

پنجره ی جدید را در تصویر زیر مشاهده می کنید.

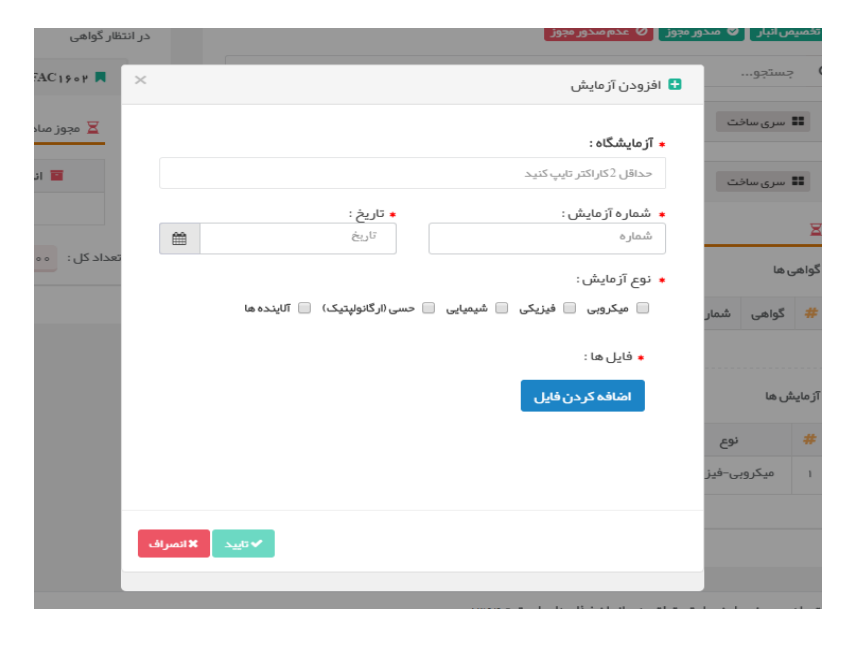

آزمایشگاه: با وارد کردن حداقل دو حرف مبادرت به انتخاب بین آزمایش هایی می نمایید که شامل این دو حرف یا این
 کلمه می شود.

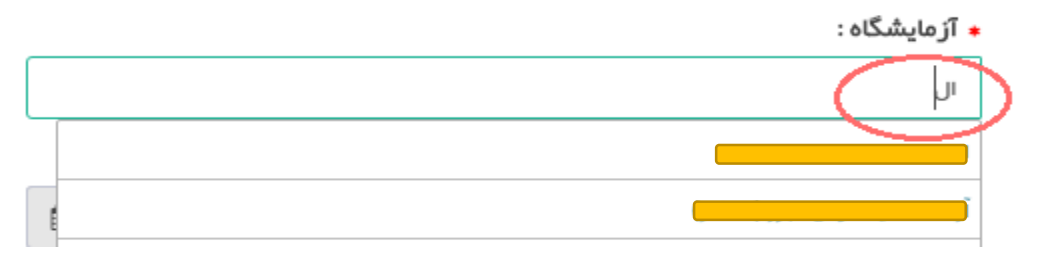

- ۲) شماره آزمایش: شماره آزمایش را در این قسمت وارد نمایید.
- ۳) **تاریخ آزمایش** : با کلیک نمودن آیکن <sup>🏛</sup> پنجره درج تاریخ مطابق شکل ۶ نمایش داده میشود. کاربر می تواند سال و ماه و در آخر روز را انتخاب نماید.
  - ۴) نوع آزمایش: حداقل یکی از انواع آزمایش را انتخاب نمایید.

| <br>                           |                                  |  |
|--------------------------------|----------------------------------|--|
|                                | 🔹 نوع آزمایش:                    |  |
| حسی (ارگانولپتیک) 📃 آلاینده ها | 📃 میکروبی 📄 فیزیکی 🖻 شیمیایی 🖉 د |  |
|                                | • فایل ها :                      |  |

۵) انتخاب فایل: با انتخاب دکمه اضافه کردن فایل پنجره زیر باز می شود که می توانید از درون سیستم خود فایلی یا حداکثر حجم دویست کیلو بایت را انتخاب نمایید.

سامانه مجوز مصرف

| ©                 |                  | Open              |                   | × |                                                   |         |
|-------------------|------------------|-------------------|-------------------|---|---------------------------------------------------|---------|
| 🔄 🏵 🗉 🕇 📕         | Document         | ✓ 🖒 Search        | Document          | Q |                                                   |         |
| Organize 🔻 New    | folder           |                   | <b>I • I</b>      | 0 |                                                   |         |
| 🔶 Favorites       | ▲ dion.txt       | bstanceVerificati | ·                 | ^ |                                                   |         |
| Desktop           |                  |                   |                   |   |                                                   |         |
| Downloads         |                  |                   | E                 |   |                                                   |         |
| in the contractor |                  |                   |                   |   |                                                   |         |
| 👰 This PC         | Insurance ing    | Insurance2 ing    | kk tyt            |   | 🛨 افزودن آزمایش                                   |         |
| Desktop           | manufccijpg      | mannece,pg        | REDE              |   |                                                   | بداشت,  |
| 属 Downloads       | 6.               | E                 |                   |   | 🔹 آز مایشگاه :                                    |         |
| Music             |                  |                   |                   |   | حداقل 2 کار اکتر تایپ کنید                        | جوز 0 ء |
| Videos            | New Text         | New Text          | nermit sal        |   | • شماره آزمایش:                                   |         |
| Local Disk (C:)   | Document (2).txt | Document.txt      | permasqu          | J | شماره                                             |         |
| Cocal Disk (D:)   | ile name: 1      | All File          | c                 | ~ | : multilitation :                                 |         |
|                   |                  |                   | en 👻 Cancel       | _ | میک میں (ایگانوانٹیک 👂 شیمیانی 👂 جسے (ایگانوانٹیک |         |
|                   |                  | - Op              |                   |   |                                                   |         |
|                   | باقیمانده: ۱۷۱   | تعداد کل: ۱۷۱     |                   |   | • فايل ها :                                       |         |
|                   |                  |                   |                   |   | اضافه كردن فايل                                   |         |
|                   |                  |                   |                   |   |                                                   |         |
|                   |                  |                   |                   |   |                                                   | ە تارىخ |
|                   |                  |                   |                   |   |                                                   |         |
|                   |                  |                   |                   |   |                                                   |         |
|                   |                  |                   | لا تاييد × انصراف |   |                                                   |         |
|                   |                  |                   |                   |   |                                                   | 1.2     |

#### فایل های انتخابی به هر تعدادی به فرم افزوده می شوند

🔹 فایل ها :

| <b>İ</b> | Insurance.jpg   |
|----------|-----------------|
|          | bugs.txt        |
|          | اضافه كردن فايل |

- تمامی گزینه های فرم بایستی تکمیل شوند و حداقل یک فایل به فرم افزوده شود تا شما قادر به افزودن ازمایش به IRC مربوطه شوید.
  - پس از افزودن آزمایش پیغام ذیل به شما نمایش داده می شود.

| 📰 لیست سری ساخ           | ×     | افزودن آز مایش با موفقیت انجام شد. | شتی(IRC)         |
|--------------------------|-------|------------------------------------|------------------|
| 🗖 مجوز صادر شده<br>گواهی | تائيد |                                    | 0 عدم مندور مجري |
| A1910 📕                  |       |                                    |                  |

در ادامه یک ردیف به جدول آزمایش های IRC اضافه می شود.

| 🕫 عملیات | آزمایشگاه | تاريخ | شماره | نوع |   |
|----------|-----------|-------|-------|-----|---|
|          |           | -     |       |     | _ |

با انتخاب دکمه های ویرایش و حذف مبادرت به ویرایش و حذف آزمایش مربوطه نمایید.

| افزودن آزمایش | +                                                      |       |       | ئں ھا | :<br>آزماینا |
|---------------|--------------------------------------------------------|-------|-------|-------|--------------|
| ې عمليات      | آزمایشگاه                                              | تاريخ | شماره | نوع   | #            |
| ×             | () <del>- ) - 11 - 11 - 13 - 13 - 13 - 13 - 13 -</del> |       |       |       | 1            |
|               |                                                        |       |       |       |              |

سامانه مجوز مصرف

# سری ساخت IRC

در این قسمت با انتخاب دکمه ی سری ساخت که هر یک از IRC ها یک دکمه خاص خود دارند می توانید سری ساخت های IRC
 مربوطه را مشاهده نموده و از انبارها و تعداد اقلام کل ، و باقیمانده ی اقلامی که هنوز در هیچ انباری قرار نگرفته اند مطلع شوید .

|              |                                                                                                    | 🔳 لیست سری ساخت ہا   |   |       | 오 لیست پروانه های بېداشتی(IRC)                     |
|--------------|----------------------------------------------------------------------------------------------------|----------------------|---|-------|----------------------------------------------------|
| گواهی        | ز مادر نگردید 📕 در انتظار تخصیص انبار 📕 در انتظار                                                                                                    | مجوز منادر شده 📕 مجو |   |       | <br>🖬 تلسين البل 🍳 مدور جوز 🔇 مدومدور جوز<br>جستجو |
| )<br>المراجع | النار ماير تفسيس داده شده                                                                                                    | 🛛 مجوز مىادر شدە     | ٥ | IRC . | ا سری سانت                                         |
| 1700         | مىر سى مىسى دىدە مىدە<br>شەبە تستى                                                                                                    |                      | ٥ | IRC : | 📰 سری سافت                                         |
|              | <ul> <li>هانده: المحالمة المحالمة محالمة محالمة محالمة<br/>محالمة محالمة المحالمة المحالمة المحالمة المحالمة المحالمة المحالمة المحالمة المحالمة المحالمة محالمة محالمة محالمة محالمة محالمة محالمة محالمة محالمة محالمة محالمة محالمة محالمة محالمة محالمة محالمة<br/>محالمة محالمة محالمة محالمة محالمة محالمة محالمة محالمة محالمة محالمة محالمة محالمة محالمة محالمة محالمة محالمة محالمة محالمة محالمة محالمة محالمة محالمة محالمة محالمة محالمة محالمة محالمة محالمة محالمة محالمة محالمة محالمة محالمة محالمة محالمة محالمة محالمة محالمة محالمة محالمة محالمة محالمة محالم<br/>محالمة محالمة محالمة محالمة محالمة محالمة محالمة محالمة محالمة محالمة محالمة محالمة محالمة محالمة محالمة محالمة محالمة محالمة محالمة محالمة محالمة محالمة محالمة محالمة محالمحالمة محالمة محالمة محالمة محالمة محالم محالمة محالمة محالمة</li></ul> | تعدادکل: ۱۲۰۰        |   |       |                                                    |

 همچنین وضعیت هر یک از سری ساخت ها مبنی بر "در انتظار تخصیص انبار" ، "مجوز صادر شده" ، "مجوز صادر نشده" و "در انتظار گواهی" در این قسمت نمایش داده می شود. در بالای سری ساخت ها راهنمای رنگ ها که بر اساس وضعیت هر یک از سری ساخت ها قرار دارد شما را راهنمایی می کند.

| ست پ    | پروانه ها | ی بہداشتہ | urc)،        |       |                    |   |           |     |            |          | 📕 لیست سری ساخت ها               |                                         |              |
|---------|-----------|-----------|--------------|-------|--------------------|---|-----------|-----|------------|----------|----------------------------------|-----------------------------------------|--------------|
| دميمها  | ئېل 💿 مىد | ور مجوز 🔕 | مدم محور مجو | E     |                    |   |           |     |            |          | 属 مجوز مىادر شدە 📕 مجوز مىادر نگ | ر نگردید 📙 در انتظار تخمیص انبار 📕 در ۱ | انتظار گواهی |
| جسا     | تجو       |           |              |       |                    |   |           |     |            |          | <b>—</b>                         |                                         |              |
|         | رى ساخت   |           |              |       |                    |   |           |     | LC :       | ٥        | 🗵 مجوز صادر شده                  |                                         |              |
|         |           |           |              |       |                    |   |           |     |            |          | اتبارھ                           | بارهای تخصیص داده شده                   | # تعداد      |
| <b></b> | ری ساخت   |           |              |       |                    |   |           |     | LC :       | ۲        |                                  | شعبه تستى                               | 17++         |
|         |           |           |              |       |                    |   |           |     |            |          | تعداد کل: ۱۲۰۰                   | باقیمانده:                              |              |
| راهی ما |           |           |              |       |                    |   |           |     | ól 🕇       | ن کونمی  |                                  |                                         |              |
| #       | گواهی     | شماره     | jup          | مرجع  | سازمان تاييد كننده |   | کتسولی    | نام | <b>0</b> ; | بات      |                                  |                                         |              |
|         |           |           |              |       |                    |   |           |     |            |          |                                  |                                         |              |
| مايشە   | Le        |           |              |       |                    |   |           |     | + افز      | ن آزمایش |                                  |                                         |              |
| #       |           | نوع       | ±.           | ىمارە | تاريخ              |   | آزمایشگاه | 4   | uc 🕫       | ت        |                                  |                                         |              |
| 1       |           |           |              |       |                    | F |           |     |            | (        |                                  |                                         |              |

انبار هایی که در این سری ساخت دارای اقلام می باشد در جدول درون کشوی آن سری ساخت نمایش داده می شود.

|         |                           | 🗵 در انتظار گواهی |
|---------|---------------------------|-------------------|
| # تعداد | 📔 انبارهای تخصیص داده شده |                   |
| 171     | شعبہ تستی                 |                   |
|         | باقیماندہ: •              | تعداد کل: ۱۷۱     |

با تخصیص انبار های بیشتر به ردیف های جدول افزوده می شود و به تعداد کل اقلام افزوده شده و از باقیمانده اقلام کسر می شود.

وضعیت هر سری ساخت در بالای جدول نمایش داده می شود.

|                                              | لیست سری ساخت ها                |
|----------------------------------------------|---------------------------------|
| ید 📙 در انتظار تخمیص انبار 📕 در انتظار گواهی | مجوز صادر شده 📕 مجوز صادر نگرد: |
|                                              |                                 |
|                                              | 🗵 در انتظار تخمیم انبار         |
| <br>والالبار والمراجع والمراجع               |                                 |
|                                              | -                               |
| ياقيمانده: ۱۳۴۳                              | تعداد کل: ۳۴۳۰                  |

سری ساخت ها دارای راهنما در قسمت لیست سری ساخت ها نیز می باشد.

|         |                                           | 🗮 لیست سری ساخت ها                 |
|---------|-------------------------------------------|------------------------------------|
|         | 🗮 در انتظار تخصیص انبار 📃 در انتظار گواهی | 属 مجوز صادر شده 📕 مجوز صادر نگردید |
|         |                                           |                                    |
|         |                                           | 🛛 در انتظار تخمیمی انبار           |
| # تعداد | ارهای تخصیص داده شده                      | الي 📴                              |
|         | ياقيمالده:                                | تعداد کل : ۲۲۴۰۰                   |

جهت تخصیص انبار به سری ساخت های پروانه های بهداشتی، صدور مجوز و عدم صدور مجوز از دکمه های زیر استفاده نمایید.

| ت تصییںانبل ای مدور مجوز ای عدم مدور مجوز ای مدور مجوز ای مدور مجوز ای مدور مجوز ای مدور مجوز ای مدور مجوز ای مدور مجوز ای مدور مجوز ای مدور مجوز ای مدور مجوز ای مدور مجوز ای مدور مجوز ای مدور مجوز ای مدور مجوز ای مدور مجوز ای مدور مجوز ای مدور مجوز ای مدور مجوز ای مدور مجوز ای مدور مجوز ای مدور مجوز ای مدور مجوز ای مدور مجوز ای مدور محوز ای مدور محوز ای مدو<br>مدور مدور محوز ای مدور محوز ای مدور محوز ای مدور محوز ای مدور محوز ای محوز ای مدور محوز ای مدور محوز ای مدور محوز ای مدور محوز ای مدور محوز ای مدور محوز ای مدور محوز ای مدور محوز ای مدور محوز ای مدور محوز ای مدور محوز ای مدور محوز ای مدور محوز ای مدو<br>مدور مدور محوز ای مدور محوز ای مدور محوز ای مدور محوز ای مدور محوز ای مدور محوز ای مدور محوز ای مدور محوز ای مدو |   |       | 오 لیست پر وانه های بهداشتی(IRC)           |
|----------------------------------------------------------------------------------------------------|---|-------|-------------------------------------------|
| ی جستجو<br>۲ (۱۳۵۵) ای سری ساخت (۱۳۵۵) ای سری ساخت (۱۳۵۵) ای سری ساخت (۱۳۵۵) ای سری ساخت (۱۳۵۵) ای ساخت (۱۳۵۵) ای ساخت (۱۳                                                                                                    |   |       | 🖬 تثمیم انبار 🔇 مدور مجوز 🕥 عدم مدور مجوز |
|                                                                                                    | 0 | IRC : | ې جستېو                                   |
| <ul> <li>IRC: المرى ساخت</li> </ul>                                                                                                    | • | IRC : | 📲 سری ساخت                                |

جهت صدور مجوز نیاز به تخصیص انبار داریم، پس ابتدا توضیحاتی راجع به تخصیص انبار ارائه می دهیم.

با انتخاب دکمه تخصیص انبار یک نمودار درختی از محصولات یا همان پروانه های بهداشتی و سری ساخت های مربوط به هر یک نمایش داده می شود و در قسمت جلوی هر سری ساخت تعداد کل اقلام و باقیمانده ی اقلام که تعداد اقلامی است که به هیچ انباری اختصاص داده نشده اند نمایش داده می شود که می توانید با ویرایش آن به مقدار دلخواه خود این اقلام را با این سری ساخت به انباری که در قسمت پایین فرم انتخاب می نمایید تخصیص دهید.

|                    |                                        | ته 🕢 لیست اظبار نامه ها   |
|--------------------|----------------------------------------|---------------------------|
| ×<br>ت سری ساخت ها | 🛇 تخصيص انبار                          | ک لیست بر وانه های بیدا   |
|                    | 🎥 🗏 اظہار نامہ (1000- 2000-000 👘       | 1.0 - 55,                 |
| ِ صادر شده 📕 مجو   | 🖶 📄 محمبول                             | 📱 تخصیص انبار 🛇 مدور مجوز |
| FAA1910 🗖          | ک سری ساخت ؛<br>باقیمانده: 1243 / 1243 | ېستجو                     |
| 🔀 در انتظار تخصیمر | 🖶 📄 محمبول 1                           | 📰 سری ساخت                |
|                    | 🗅 🖉 سری ساخت 🖞                         |                           |
| 🖬 انبار            | • انتخاب انبار :                       | 👪 سری ساخت                |
| داد کل: ۳۲۴۴       | انتخاب نمائيد                          |                           |
|                    | انتخاب نمائيد                          |                           |
| -                  | شعبەتستى                               |                           |
|                    | سمعبہ تستی 2                           |                           |
|                    |                                        |                           |
|                    |                                        |                           |

در این پنجره با انتخاب حداقل یک قلم کالا و انتخاب انبار قادر به تخصیص خواهید بود.

در انتها پیغام موفقیت در تخصیص انبار را مشاهده می نمایید.

|                               |                  |               | L                       |
|-------------------------------|------------------|---------------|-------------------------|
| in a main d                   | موفقىت انجام شد. | تخصيص إنباريا |                         |
| 💻 نیست سری سا<br>مجوز صادر شد | تائيد            |               | ر بېداشتى(IRC)          |
| گواهی<br>۱۶۱۰ 🗖               |                  | -             | ر مجوز الا عدم مدور مجا |

سپس به جدول انبار های سری ساخت یک ردیف افزوده می شود.

|         |                  | - This               |
|---------|------------------|----------------------|
|         | نبار             | 🛛 در انتظار تخصیص ان |
| # تعداد | ی تخصیص داده شده | 🖬 انبارها            |
| ۵۶۰     | نعبه تستى        | <u>.</u>             |
|         |                  | 0                    |

دکمه ی بعدی صدور مجوز می باشد که برای آن لازم است که هر IRC دارای آزمایش و گواهی باشد و تمامی اقلام سری ساخت های آن تخصیص انبار شده باشند ، در غیر اینصورت کادر زیر را در اینجا مشاهده خواهید کرد.

|        | ی مندور مجوز ≫                                                                                                    |
|--------|----------------------------------------------------------------------------------------------------|
|        | 🔺 به یکی از دلایل زیر صدور مجوز قابل دستر س نمی باشد:                                                                                                    |
| ت سن   | بهدا، 🗙 گواهی ثبت نگردیده است.                                                                                                    |
| _ صادر | <ul> <li>۲ سری ساخت ها تخمیص انبار نشده اند.</li> <li>۳ آزمایش ثبت نگردیده است.</li> </ul>                                                                                                    |
|        |                                                                                                    |
| ×      | ا با توجه به تائید مستندات مربوط به گواهی بهداشت و گواهی های مرتبط بر ابر ضوابط و ویژ گیهای مصوب ساز مان غذا و دارو، سری ساخت های پیوست، با رعایت نظام رهگیری، ردیابی و کنترل اصالت و سلامت، بار گذاری فایل های مربوطه و آز اد سازی سیستمی فر آورده های مربوط و فعال سازی آنها و با قبول مسئولیت قانونی توسط اینجانب مجاز به عرضه و مصر ف در سر اسر کشور اعلام می گردد. این مجوز صرفاً در خصوص فاکتور های فوق الذکر مادر شده است. |
|        |                                                                                                    |
| داد کا | لالتصراف                                                                                                    |

پس برای صدور مجوز بعد از افزودن گواهی و آزمایش، تمامی سری ساخت ها را تخصیص انبار نموده و سپس اقدام به صدور مجوز نمایید.

در آنجا برای IRC آزمایش و گواهی ثبت گردیده و تمامی سری ساخت ها تخصیص انبار شده اند.

| ليس   | ىت پروان   | ہ ہای ب   | ہداشتی(        | (IRC      |                      |               |        |     |         |                       | اليس 🗮         | ست سری ساخت ها                                        |               |
|-------|------------|-----------|----------------|-----------|----------------------|---------------|--------|-----|---------|-----------------------|----------------|-------------------------------------------------------|---------------|
| أتخم  | یص انبار   | 🛛 مدور مج | وز (0 عدم      | ا صدور مج | جوز                  |               |        |     |         |                       | 🗖 مجو<br>گواهی | بوز صادر شده 📕 مجوز صادر نگردید 📙 در انتظار تخد<br>با | سیص انبار 📕 د |
| Q     | جستجو      |           |                |           |                      |               |        |     |         |                       |                |                                                       |               |
|       | 🛚 سرى ساخى | c         |                |           | IJ                   |               |        |     | IRC :   | ۲                     |                | 🛛 در انتظار مىدور مجوز                                |               |
| ×     |            |           |                |           |                      |               |        |     |         |                       |                | 📔 انبارهای تخصیص داده شده                             | # تعداد       |
| ا گوا | ہی ہا      |           |                |           |                      |               |        |     | 🕇 افزو  | دن گواهی              |                | شعبہ تستی                                             | ۵۶۰           |
| #     | گواهی      | شماره     | تاريخ          |           | مرجع                 | ساز مان تایید | كتسولى | نام | کد      | 0                     |                | شعبہ تستی ۲                                           | ۵۰۰           |
|       |            |           | 6.5            |           | C.2                  | كننده         |        |     |         | عمليات                |                | شعبہ تستی                                             | 1 A.M         |
| 1     | <br>       | 11        | P019-<br>10-0∆ |           | دورالج دولتي در<br>س | -             |        | تست | 112     | <ul> <li>X</li> </ul> | ső             | تعداد کل: ۱۲۴۳ باقیمانده: •                           | ⇔             |
|       |            |           |                |           |                      |               |        |     |         |                       |                |                                                       |               |
| آزه   | یش ها      |           |                |           |                      |               |        |     | 🕇 افزود | ن آزمایش              |                |                                                       |               |
| #     |            | نوع       | مش             | ماره      | تاريخ                | آزما          | ایشگاه |     | c 00    | مليات                 |                |                                                       |               |
|       | _          |           |                |           |                      |               |        |     |         |                       |                |                                                       |               |

با زدن دکمه ی صدور مجوز محصول مورد نظر در یک نمودار درختی نمایش داده می شود تا با انتخاب سری ساخت ها شما امکان صدور مجوز را به صورت مجزا به هر یک از سری ساخت های IRC برای شما فراهم آورد.

توجه داشته باشید که جهت صدور مجوز بایستی متن درون کادر سبز رنگ را تایید نمایید و حداقل یک سری ساخت را جهت صدور مجوز انتخاب نموه باشید.

| جوز صادر شده | ມ 📕                                             |                                                                           |                                                                                                   |                                                                           | 🖉 عدم محور م            | مدور مجوز  |
|--------------|-------------------------------------------------|---------------------------------------------------------------------------|---------------------------------------------------------------------------------------------------|---------------------------------------------------------------------------|-------------------------|------------|
| A1516 🖪      | ×                                               |                                                                           |                                                                                                   | بوز                                                                       | 오 مىدور مې              |            |
|              |                                                 |                                                                           |                                                                                                   | ظہار نامہ                                                                 |                         |            |
| 🗵 در انتظا   |                                                 | 1                                                                         |                                                                                                   | ا محصول ا                                                                 |                         |            |
|              |                                                 |                                                                           |                                                                                                   | 🖌 سری ساخت                                                                | D                       |            |
|              |                                                 |                                                                           |                                                                                                   | 🗌 سری ساخت 📄                                                              | D                       |            |
|              | ا و ویژ گیبای<br>نترل اصالت و<br>بازی آنبا و با | های مرتبط بر ابر ضوابه<br>م ر هگیری، ر دیابی و ک<br>.ه های مربوط و فعال س | ر بوط به گواهی ببداشت و گواهی<br>ساخت های پیوست، با رعایت نظا<br>نطه و آز اد سازی سیستمی فر آور د | نه به تائید مستندات م<br>از مان غذا و دارو، سری<br>ار گذاری فابل های مربو | ر<br>مصوب س<br>سلامت، ب | شماره ت    |
| داد کل : ۳   | گردد. این                                       | سراسر کشور اعلام می<br>ست.                                                | جانب مجاز به عرضه و مصرف در ،<br>باکتورهای فوق الذکر صادر شده ا                                   | نولیت قانونی توسط اینه<br>فاً در خصوص فاکتور / ف                          | و قبول مس<br>مجوز صر    | - 11<br>00 |
|              |                                                 |                                                                           |                                                                                                   |                                                                           |                         |            |
|              | ید 🗙 انصراف                                     | <b>6</b> •                                                                |                                                                                                   |                                                                           |                         |            |
|              |                                                 | Oğune 🗝                                                                   | ارسیسون                                                                                           | <u>کی</u>                                                                 | مسره                    | نوع        |
|              |                                                 | -                                                                         | ک مراجع البین (ممکل)                                                                              | 10000                                                                     |                         | 10.00110-0 |

با صدور مجوز پیغام موفقیت عملیات به شما نمایش داده می شود.

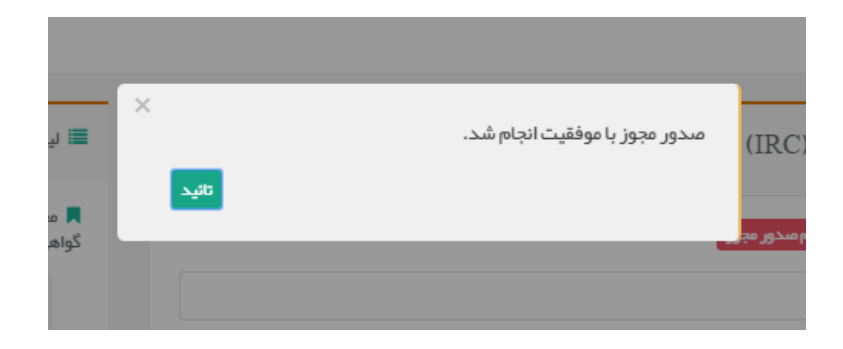

جهت عدم صدور مجوز کافی است از نمودار سلسله مراتبی واقع در بالای فرم سری یا سری ساخت های مورد نظر را انتخاب نمایید و دکمه ی تایید را انتخاب نمایید.

| × سرى سا | 😒 عدم صدور مجوز                                                                                                    | شاري  |
|----------|----------------------------------------------------------------------------------------------------|-------|
|          | 📒 📃 اظہار نامہ                                                                                                    |       |
| بادر شد  | 📄 📃 محصول 💭                                                                                                    | جوز 🔇 |
| 1510     | 🗅 🕑 سری ساخت 🦲                                                                                                    |       |
| مجوز     | ⊘ لطفاً از عرضه و مصر ف سری ساخت های پیوست خودداری نموده تا با هماهنگی دانشگاه علوم<br>پز شکی مربوطه نسبت به تعیین تکلیف اقلام مذکور اقدام شود. |       |
|          |                                                                                                    |       |
| د کل :   | لا تمراف                                                                                                    |       |
|          |                                                                                                    |       |

در صورت موفق بودن عملیات پیغام زیر به شما نمایش داده خواهد شد.

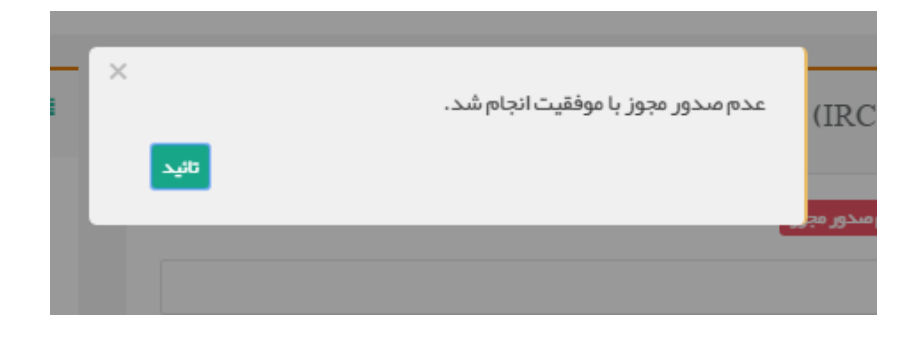

#### 🖊 لیست اظهارنامه های تکمیل شده

با انتخاب لیست اظهارنامه های تکمیل شده تمامی اظهارنامه های تکمیل شده برای شرکت شما قابل مشاهده می باشد. نحوه ی کار با این اظهارنامه ها دقیقا مشابه اظهار نامه های قبلی می باشد.

#### 📥 لیست انبارها

با انتخاب لیست انبارها لیست زیر را مشاهده خواهید کرد.

بررسی قابلیت مصرف خانه / لیستانبار

| اوریف استان از رویو استان از رویو استان از استان از استان ا<br>از استان از استان از است<br>از استان از استان از استان<br>استان از استان از استان از استان از استان از استان از استان از استان از استان از استان از استان از استان از استان از استان از استان از استان از استان از استان از استان از استان از استان از استان از استان استان استان استان از استان اس |                      |                           |             | مىتجو  |
|----------------------------------------------------------------------------------------------------|----------------------|---------------------------|-------------|--------|
| ا شعبه تستى دانشگاه علوم پزشكى اروميه                                                                                                    | 😋 عمليات             | 📃 دانشگاه ناظر            | 🧰 تام اتبار | # رديف |
|                                                                                                    | 🖋 تعیین دانشگاه ناظر | دانشگاه علوم پزشکی ارومیه | شعبہ تستی   | 1      |
| ۴ شىپەتستى ۲                                                                                                    | 🖋 تعیین دانشگاه ناظر |                           | شعبہ تستی ۲ | h      |

نام انبار ها و دانشگاه های ناظر مربوط به هر انبار در ردیف مربوط به هر یک نمایش داده می شود.

در تصویر بالا انبار اول دارای دانشگاه ناظر می باشد، در صورتی که انبار دوم دانشگاه ناظری ندارد و برای تعیین دانشگاه ناظر لازم است کارهای زیر را انجام دهید.

|                      | ×                         | 오 تعیین دانشگاه ناظر           | > |
|----------------------|---------------------------|--------------------------------|---|
|                      |                           | ا دانشگاه ناظر :               |   |
|                      |                           | انتخاب نمائید                  |   |
| Childre 02           | المتكامينانا.             | انتخاب نمائید                  |   |
|                      | ی داشته ملوم پزشکی ارومیه | دانشگاه علوم پز شکی بابل       |   |
| 🖊 تعیین دانشگاه ناظر |                           | دانشگاه علوم پزشکی لرستان      |   |
| 🖌 تعیین دانشگاه ناظر |                           | دانشگاه علوم پز شکی بیر جند    | _ |
|                      |                           | دانشگاه علوم پزشکي گراش        |   |
|                      |                           | دانشگاه علوم پز شکی سبزوار     |   |
|                      |                           | دانشکده علوم پز شکی دز فول     |   |
|                      |                           | دانشگاه علوم پزشکی یزد         |   |
|                      |                           | دانشگاه علوم پز شکی ماز ندر ان |   |
|                      |                           | دانشگاه علوم پزشکی سمنان       |   |

با انتخاب دكمه تعيين دانشگاه ناظر پنجره ي جديدي نمايش داده مي شود با ليستي از دانشگاه هاي ناظر كه با انتخاب دانشگاه و

تایید آن شما برای انبار دانشگاه ناظر تعیین نموده اید.

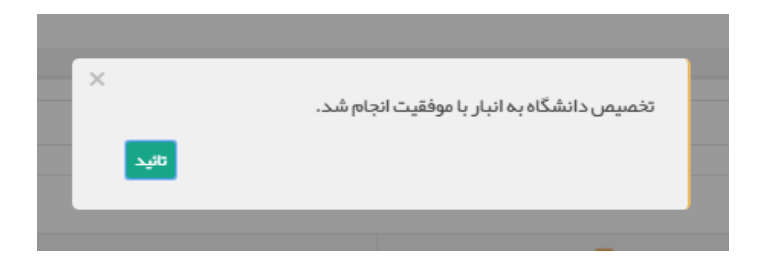

در جدول لیست انبار ها می توانید دانشگاه ناظر انبار مذکور را مشاهده نمایید

| 端 عمليات             | 📃 دانشگاه ناظر               | 🧧 نام انبار | # رديف |
|----------------------|------------------------------|-------------|--------|
| 🖋 تعیین دانشگاه ناظر | دانشگاه علوم پز شکی ار ومیه  | شعبہ تستی   | 1      |
| 🖋 تعیین دانشگاه ناظر | دانشگاه علوم پز شکی ر فسنجان | شعبہ تستی ۲ | h      |